## Student Information: Logging into Google Classroom

**Step 1:** Open an internet browser: Chrome, Firefox, Safari, Opera. Any browser will support Google Classroom.

Step 2: Type into the address bar at the top www.classroom.google.com

| G Sign in - Google Accounts X      | + |  |
|------------------------------------|---|--|
| ← → C ① ③ www.classroom.google.com |   |  |

| <b>Step 3:</b> Type in your school email address, this is your school username with @iscaexeter.co.uk on the end. | Google<br>Sign in<br>Use your Google Account                          |
|----------------------------------------------------------------------------------------------------|-----------------------------------------------------------------------|
| It should be the first three letters of your first name and then the first three letters of your second name.     | Email of Dene<br>jacsmi@iscaexeter.co.uk<br>Forgot email?             |
| For example: Jack Smith would have the email address jacsmi@iscaexeter.co.uk                                      | Not your computer? Use Guest mode to sign in privately.<br>Learn more |
|                                                                                                    | Create account Next                                                   |
|                                                                                                    |                                                                       |

Step 4: Make sure this is @iscaexeter.co.uk and not @gmail.com. Type in your school password – this is the password you would use to logon to a school computer, or to access your emails.

## Step 5:

If it asks if you are a student or a teacher: choose Student

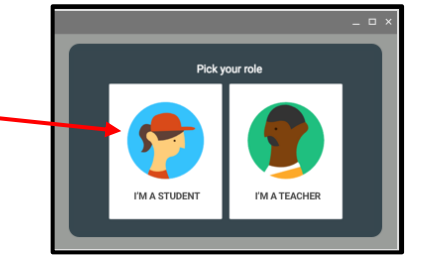

## Step 6:

You are now logged in and can see any joined classes.

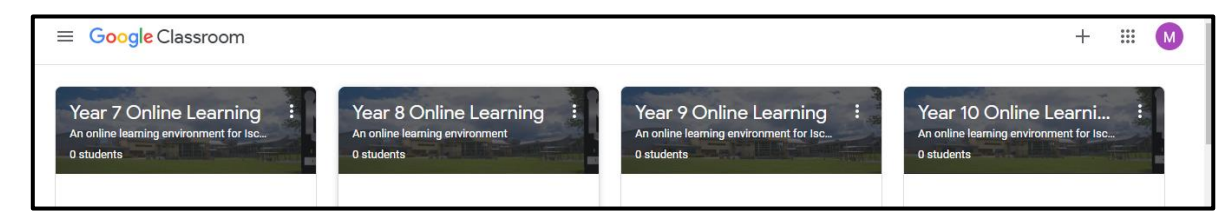